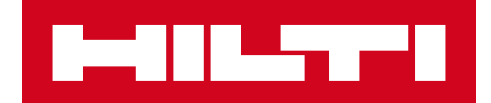

# NOTES DE VERSION V2.6

Hilti ON!Track Date de sortie : 10/06/2017

| 1     | Nouveautés de cette version                                                   | 2    |
|-------|-------------------------------------------------------------------------------|------|
| 2     | Nouvelles caractéristiques                                                    | 3    |
| 2.1   | Refonte des rapports sur l'application web                                    | 3    |
| 2.1.1 | Vue d'ensemble de la nouvelle page des rapports                               | 3    |
| 2.1.2 | Des rapports à l'aspect amélioré                                              | 4    |
| 2.1.3 | Création et enregistrement de modèles de rapports                             | 5    |
| 2.1.4 | Visualisation des rapports récents                                            | 7    |
| 2.1.5 | Exécution d'un rapport à partir d'un modèle                                   | 8    |
| 2.1.6 | Modèles par défaut                                                            | 10   |
| 2.1.7 | Modèles de rapports Hilti par défaut                                          | 10   |
| 2.1.6 | .1 Nouveau rapport d'actifs Hilti                                             | 10   |
| 2.1.6 | .2 Modèle de renvoi du parc Hilti                                             | 11   |
| 2.1.6 | .3 Modèle des actifs renvoyés                                                 | 11   |
| 2.1.6 | .4 Statut de connexion du système Hilti                                       | 11   |
| 2.2   | Terminer les services depuis l'appli mobile                                   | 12   |
| 2.2.1 | Fermeture d'un service ouvert                                                 | 13   |
| 2.3   | L'appli mobile conserve les informations de connexion                         | 15   |
| 2.4   | Vues grilles enregistrées                                                     | 15   |
| 2.5   | Sites de conteneurs et de collaborateurs scannables                           | 17   |
| 2.5.1 | Création d'un site scanable pour les conteneurs et les collaborateurs         | 18   |
| 2.5.2 | Transfert du site d'un conteneur ou d'un collaborateur                        | 19   |
| 2.6   | Nouvelles langues                                                             | 21   |
| 3     | Améliorations                                                                 | 21   |
| 3.1   | Les informations de parc pertinentes sont désormais affichées lors de l'ajout | d'un |
| actif | Hilti                                                                         | 21   |
| 3.2   | Info de réparation remplacement lors de l'ajout d'un actif Hilti              | 22   |

| 3.3 | Amélioration de la recherche sur l'appli mobile             | 23 |
|-----|-------------------------------------------------------------|----|
| 3.4 | Noms des employés dans une vue grille séparée               | 24 |
| 3.5 | Dans l'onglet sites, un panneau latéral apporte des détails | 24 |

#### 1 Nouveautés de cette version

La version V2.6 intègre une refonte complète de la section de génération des rapports sur l'appli web permettant d'accélérer, de faciliter et de rendre plus efficace la génération des rapports. De plus, les vues grilles peuvent désormais être enregistrées comme favoris, pour ne plus avoir à recréer les vues utilisées fréquemment. Les informations de connexion sur l'appli mobile sont désormais sauvegardées afin que les utilisateurs soient toujours connectés. Finalement, la version inclut quelques améliorations et corrections de bug. Le reste de ce document fournit une vue d'ensemble plus détaillée des options intégrées à la version logicielle V2.6.

# 2 Nouvelles caractéristiques

#### 2.1 Refonte des rapports sur l'application web

Jusqu'à présent, la création et l'exécution des rapports prenaient beaucoup de temps, et l'interface n'était pas très facile à utiliser (comme le montre l'image ci-dessous).

|                                   |                                                    | Hilti ON!Tracl           | <                                        |
|-----------------------------------|----------------------------------------------------|--------------------------|------------------------------------------|
| 1 Dashboard 1 Locations           | Assets 盠 Employees 鳽 Templates 🗧 Reports 🗃 Charges |                          | Transfers Hubert Virtos -<br>Virtos Inc. |
| Available Reports                 | Applicable Filters for the selected report         |                          |                                          |
| Assets                            | *                                                  | Report Type EXCEL        | ▼ Generate Reports                       |
| All Assets                        | Asset Group                                        | Asset Category           |                                          |
| Asset Transfer History            |                                                    |                          |                                          |
| Transfer History by Identifier    | Angle Grinder Angle Grinder                        | Status                   |                                          |
| Transfer History by Location      | Books<br>Breakers                                  | State                    |                                          |
| Certificates                      |                                                    | Asset Created Date Range |                                          |
| All expired certifications        | Employee                                           |                          |                                          |
| All active certifications         | Location                                           |                          |                                          |
| Services                          | Managed As                                         |                          |                                          |
| Services by time frame            | Manufacturer                                       |                          |                                          |
| Overdue services (or services tha |                                                    |                          |                                          |
| Service History                   |                                                    |                          |                                          |
| Employee                          |                                                    |                          |                                          |
| Valid Certificates                |                                                    |                          |                                          |
| Expired Certificates              |                                                    |                          |                                          |
| Hilti Asset Data                  | •                                                  |                          |                                          |

Grâce à sa refonte, l'interface de sélection des filtres du rapport et de la mise en page est bien plus simple et rapide ; et il est possible d'enregistrer les rapports dès leur création. De plus, l'historique des rapports vous permet de retourner modifier les rapports précédents, ou simplement de vérifier leurs paramètres.

# 2.1.1 Vue d'ensemble de la nouvelle page des rapports

La nouvelle page des rapports présente une interface utilisateur beaucoup plus simple pour accéder aux modèles de rapports, rapports récents, actions sur les rapports et catégories de rapport, et elle différencie clairement les modèles par défaut et les modèles définis par l'utilisateur. Il existe un total de 14 modèles par défaut, qui ne peuvent pas être effacés. Ils seront décrits plus en détail dans d'autres sections de ce document. Tous les modèles par défaut peuvent être exécutés ou modifiés pour créer un nouveau modèle sauvegardé. Tous les modèles créés sont liés à l'utilisateur ; ce qui signifie qu'ils ne sont pas visibles par toute l'entreprise.

|                     | Dashboard            | ecent<br>orts tab | mployees <b>T</b> | 🎖 Templates \Xi Reports         |     | Report                                                 |             |
|---------------------|----------------------|-------------------|-------------------|---------------------------------|-----|--------------------------------------------------------|-------------|
| Report<br>templates | Templates Recei      | n nepona          | + Add             | 🖊 Edit 💼 Delete 🗐 Duplicate 🇊 R | Run |                                                        |             |
| tab                 | Report Categories    |                   |                   | Report Name                     | τ   | Description                                            | Report Type |
|                     | All Report Templates |                   | • 🗉               | Asset Predefined                |     | List of all assets separated by asset category: as     | EXCEL       |
|                     | Arrest               |                   |                   | Hilli Se templates              |     | Assets with Manufacturer 'Hilti' with the Connecti.    | EXCEL       |
|                     | Asset                |                   |                   | ▶ icon                          |     | Unregistered Hilti Assets. Apply filter on 'Hilti Imp. | EXCEL       |
|                     | Hilti Asset          |                   | _ ⊡^              | Hilti Fleet Return              |     | Registered and unregistered Hilti Fleet Assets wit.    | EXCEL       |
|                     | Asset Transfer       |                   |                   | Assets Returned to Hilti        |     | Collected/Returned Hilti Assets that are not yet r     | EXCEL       |
|                     | Asset Certificate    |                   |                   | Transfer History Report         |     | Transfer history report grouped by location.           | EXCEL       |
|                     | Employee Certificate |                   |                   | Asset Certificate Report        |     | List of assets certificates and which assets have      | EXCEL       |
|                     | Evolution            |                   |                   | Employee Certificate Report     |     | Report on which employees have which employe           | EXCEL       |
|                     | Employee             | Report            |                   | Employee List                   |     | List of employees and their details.                   | EXCEL       |
|                     | Location             | categories        |                   | Location List                   |     | Location list grouped by location type.                | EXCEL       |
|                     | Scheduled Service    |                   |                   | Asset                           |     | Report of all assets and their charge settings gro     | EXCEL       |
|                     | Completed Service    |                   |                   | Conso User defined              |     | Consolidated Location Charges for all closed cha.      | EXCEL       |
|                     |                      |                   |                   | Scher templates                 |     | List of the next service scheduled for each asset      | EXCEL       |
|                     |                      |                   | _ □               | COL                             |     | List of completed services for assets grouped by       | EXCEL       |
|                     |                      |                   | 0 🖪               | asset transfer history          |     | Past transfers in last month                           | EXCEL       |

# 2.1.2 Des rapports à l'aspect amélioré

L'impression visuelle générale des rapports est améliorée, grâce au retrait du logo Hilti et à une meilleure structuration des espacements de colonnes et de lignes.

| All assets PDF.pdf |                               |                                       |                   | 1 / 1          |                       |                    |            | ē Î          |           |            |                     |                               |
|--------------------|-------------------------------|---------------------------------------|-------------------|----------------|-----------------------|--------------------|------------|--------------|-----------|------------|---------------------|-------------------------------|
| E                  | All assets PDF                |                                       |                   |                |                       | No                 | Hilti logo |              |           |            |                     |                               |
|                    | Scan Code / Alternate<br>Code | Manufacturer / Model /<br>Description | Asset Group       | Asset Status   | Current Location Name | Days at Current    | Managed As |              |           |            |                     |                               |
|                    | Category : As                 | sset                                  |                   |                |                       |                    |            |              |           |            |                     |                               |
|                    | 30000031                      | HP/Compaq                             | Computers         | Operational    | Feldkirch             | 37 Owne            | d          |              |           |            |                     |                               |
|                    | 00000000                      | Unspecified/T453w/Sich                | 0                 | On and the set | 0                     |                    |            |              |           |            |                     |                               |
|                    | 30000026                      | emeitsgstalti<br>Scotch/D34           | Office stationery | Operational    | Buchs                 | 41 Owne<br>37 Owne |            |              |           |            |                     |                               |
|                    | 00000032                      | Hilti/DX 460 MX/Badass                | Onice stationery  | Operational    | reidkireit            | 07 OWIR            |            |              |           |            |                     |                               |
|                    | 300000205                     | nail gun                              | Nail guns         | Operational    | Buchs                 | 43 Owne            | d          |              |           |            |                     |                               |
|                    | 200000225                     | Hilti/TE 3000/Badass                  | Desalvers         | Onerstingel    | Faldblack             | 27 0               |            |              |           |            |                     |                               |
|                    | 300000225                     | HP/T/6                                | Computers         | Operational    | Feldkirch             | 37 Owne<br>35 Owne | 4          |              |           |            |                     |                               |
|                    | 00000200                      | Hilti/TE 3000/Badass                  | Computero         | operational    | - control             | 000000             | -          |              |           |            |                     |                               |
|                    | 300000224                     | breaker                               | Breakers          | Operational    | Feldkirch             | 37 Owne            | d          |              |           |            |                     |                               |
|                    | 300000259                     | Hilti/DX 460 MX/Badass                |                   |                | D                     |                    | E G        |              |           |            | × ×                 |                               |
|                    | 00000200                      |                                       |                   |                |                       |                    | r G        |              |           |            |                     |                               |
|                    |                               | 1 Scan Code                           | Alternate         | Code Alternate | Code Serial Nu        | mber Friendly Name | Category   | Manufacturer | Model     | Has Image  | Description         | Model / De:                   |
|                    |                               | Category :                            | Asset             |                |                       |                    |            |              |           |            |                     |                               |
| G                  | Group by                      | 3 300000026                           |                   | 30000026       |                       |                    | Asset      | Unspecified  | T453w     | Y          | Sicherheitsgstältli | Unspecified/<br>cherheitsgsta |
|                    |                               | 4 30000031                            |                   | 30000031       | 8385                  | Comp               | Asset      | HP           | Compaq    | Y          |                     | HP/Compaq                     |
|                    |                               | 5 30000032                            |                   | 30000032       | 6537                  | Tape               | Asset      | Scotch       | D34       | Y          |                     | Scotch/D34                    |
|                    |                               |                                       |                   |                |                       |                    |            |              |           |            |                     | Hilti/DX 460                  |
|                    |                               | 6 300000205                           |                   | 300000205      |                       |                    | Asset      | Hilti        | DX 460 MX | N          | Badass nail gun     | MX/Badass r                   |
|                    |                               | 7 300000224                           |                   | 300000224      |                       |                    | Asset      | Hilti        | TE 3000   | N If there | e is a Group I      | р <mark>е 3000</mark>         |
|                    |                               |                                       |                   |                |                       |                    |            |              |           | all "ra    | w data" will b      | E 3000                        |
|                    |                               | 8 300000225                           |                   | 30000225       |                       |                    | Asset      | Hilti        | TE 3000   | N availat  | hle in a separ      | ate                           |
|                    |                               | 9 300000250                           |                   | 300000250      | 12456                 | Keyboard           | Asset      | HP           | T56       | Y          | choot               | 6                             |
|                    |                               | 10 300000259                          |                   | 30000259       |                       |                    | Accet      | Hilti        | DX 460 MX | N          | Badass nail gun     | X 460<br>MX/Badass r          |

# 2.1.3 Création et enregistrement de modèles de rapports

| Recent Reports       | + | Add , | 🖊 Edit 🗴 Delete 🗐 Duplicate 🛐 Run |                                                       |           |
|----------------------|---|-------|-----------------------------------|-------------------------------------------------------|-----------|
| ort Categories       |   |       | Report Name T                     | Description T                                         | Report Ty |
| III Benort Templates |   |       | Asset Inventory Report            | List of all assets separated by asset category: as    | EXCEL     |
| a report remplated   | - |       | Hilti System Connection Status    | Assets with Manufacturer 'Hilti' with the Connecti    | EXCEL     |
| sset                 | 0 |       | New Hilti Assets                  | Unregistered Hilti Assets. Apply filter on 'Hilti Imp | EXCEL     |
| filti Asset          |   |       | Hilti Fleet Return                | Registered and unregistered Hilti Fleet Assets wit    | EXCEL     |
| sset Transfer        |   |       | Assets Returned to Hilti          | Collected/Returned Hilti Assets that are not yet r    | EXCEL     |
| sset Certificate     |   |       | Transfer History Report           | Transfer history report grouped by location.          | EXCEL     |
| melaura Cartilicata  |   |       | Asset Certificate Report          | List of assets certificates and which assets have     | EXCEL     |
| mployee Certificate  |   |       | Employee Certificate Report       | Report on which employees have which employe          | EXCEL     |
| mployee              |   |       | Employee List                     | List of employees and their details.                  | EXCEL     |
| ocation              |   |       | Location List                     | Location list grouped by location type.               | EXCEL     |
| cheduled Service     |   |       | Asset Charge Settings             | Report of all assets and their charge settings gro    | EXCEL     |
| Completed Service    |   |       | Consolidated Jobsite Charges      | Consolidated Location Charges for all closed cha      | EXCEL     |
|                      |   |       | Scheduled Services Report         | List of the next service scheduled for each asset     | EXCEL     |
|                      |   |       | Service History Report            | List of completed services for assets grouped by      | EXCEL     |
|                      |   | 8     | asset transfer history            | Past transfers in last month                          | EXCEL     |

Pour créer un nouveau modèle de rapport, cliquez sur l'icône plus.

Renseignez toutes les caractéristiques du rapport et cliquez sur suivant.

| Edit Report Template |         |             |                 |      |  |  |  |  |
|----------------------|---------|-------------|-----------------|------|--|--|--|--|
| Template Details     | Filters | Layout      |                 |      |  |  |  |  |
| Details              |         |             |                 |      |  |  |  |  |
| Report Type          |         | Report Name | Report Category |      |  |  |  |  |
| EXCEL                | ,       | All assets  | Asset           | v    |  |  |  |  |
| Description          |         |             |                 |      |  |  |  |  |
| Report showing al    | assets  |             |                 |      |  |  |  |  |
|                      |         |             |                 |      |  |  |  |  |
|                      |         |             |                 | Next |  |  |  |  |

Définissez ensuite les filtres que vous souhaitez voir apparaître. Vous pouvez sélectionner tous les filtres, ou bien choisir seulement certains d'entre-eux, pour définir précisément sur quel contenu vous souhaitez baser le rapport. Une fois vos filtres sélectionnés, cliquez sur suivant.

| B-BBLCT-B           |                          |            |                | Hilti ON!Track |                         |
|---------------------|--------------------------|------------|----------------|----------------|-------------------------|
| Dashboard 1 Lo      | Edit Report Templa       | ate : Asse | t              | ×              | ansfers Hubert Virtos - |
| Templates G         | Template Details Filters |            | Layout         |                |                         |
| <u>EI</u>           | Select Filter Category   |            | Select Filters |                | sorti                   |
| Report Categories   | Asset Category           | All        |                |                | igory T                 |
| All Report Template | Asset Group              | All        | Q Search       |                | bate                    |
| Asset               | Asset Template           | All        |                |                |                         |
| Hilti Asset         | Asset Status             | All        | Commodity      |                |                         |
| Asset Transfer      | Asset State              | All        | Consumable     |                |                         |
| Asset Certificate   | Current Location         | All        |                |                | er                      |
|                     | Default Location         | All        |                |                | Service                 |
| Filter              | Managed As               | All        | Filters        |                |                         |
| Location            | Manufacturer             | All        | available      |                |                         |
| Service             | Responsible Employee     | All        |                |                |                         |
| Completed Service   | Stock Level              | All        |                |                |                         |
|                     | Asset Date Range         |            |                |                |                         |
|                     | Back                     |            |                | Next           |                         |
| -                   |                          |            |                |                | ,<br>,                  |
|                     |                          |            |                |                |                         |

Sous l'onglet de mise en page, définissez les catégories de colonnes que vous souhaitez intégrer au rapport. Il est possible de regrouper jusqu'à 3 catégories et de personnaliser l'ordre ascendant ou descendant des colonnes de données. Glissezdéposez les colonnes de données selon votre choix puis cliquez sur enregistrer ou générez le rapport lorsque vous êtes prêt.

| HILTTI              |                                    |              |                                   | Hilti C                     | DN!Track            |                                  |
|---------------------|------------------------------------|--------------|-----------------------------------|-----------------------------|---------------------|----------------------------------|
| Dashboard 1 Lo      | Edit Report Tem                    | plate : Asse | ət                                |                             |                     | Ansfers Hubert Virtos Virtos Inc |
| Templates G         | Template Details Fi                | Iters        | Layout                            |                             |                     |                                  |
| -                   | Choose field categories            |              | Please drag to re-arrange the fie | elds as per your preference |                     | Group-by<br>show here            |
| Report Categories   | Q Search                           |              | Group Data By                     |                             |                     | Y                                |
| All Report Template | <ul> <li>Select All</li> </ul>     |              | \$ Asset Category                 |                             | :                   |                                  |
| Asset               | Asset Identification               | n            | Included Data Columns             |                             |                     | cate                             |
| Hilti Asset         | Scan Code                          |              | Scan Code                         | You can s                   | sort                |                                  |
| Asset Transfer      | <ul> <li>Alternate Code</li> </ul> |              | 1 Alternate Code                  | clicking or                 | by the              |                                  |
| Asset Certificate   | Scan Code / Alterna                | te Co        |                                   | ellipsis                    |                     | er                               |
| Employee Carti      | Serial Number                      |              | Serial Number                     |                             | According           | ce                               |
| Field               | Friendly Name                      |              | Eriendly Name                     |                             | T Ascending         | -                                |
| categories          | Asset Category                     |              | Accot Category                    |                             | Descending          |                                  |
| Location            | Manufacturer                       | Grou         | ip By                             | Colocial columns to         | Clear               |                                  |
| Service             | ✓ Model                            | ==           | Manufacturer                      | be displayed in the         |                     |                                  |
| Completed Service   | Manufacturer / Mod                 | el ==        | \$ Model                          | report are listed here      | : *                 |                                  |
|                     | <ul> <li>Description</li> </ul>    |              |                                   | (can drag and drop          |                     |                                  |
|                     |                                    |              | Group-by (up                      | to change order)            |                     | Run or                           |
|                     | Death                              |              | to 3)                             | One and Evit                |                     | report                           |
|                     | Back                               | _            |                                   | Save and Exit Sav           | e and Generate Repo | <b>"</b>                         |

Il est également possible de regrouper les données en sélectionnant l'icône grisée à droite de la catégorie.

2.1.4 Visualisation des rapports récents

Pour visualiser les rapports existants, allez dans la section des rapports récents et sélectionnez le rapport que vous souhaitez télécharger pour consultation. **Important :** les rapports récents ne sont conservés que 7 jours.

| C |                                 |                             |                                                             |          | Hilti ON!Trac | k                                                                    |
|---|---------------------------------|-----------------------------|-------------------------------------------------------------|----------|---------------|----------------------------------------------------------------------|
| ٨ | Dashboard 1 Locations TP Assets | s 🚣 Employees 鳽 Templates 투 | Reports                                                     |          |               | Transfers Hubert Virtos -<br>Virtos Inc                              |
|   | Templates Generated Reports     |                             |                                                             |          |               |                                                                      |
| 亩 | Delete                          | User need to go             | o to                                                        |          | 🔿 Refresh 📀   | Q Search Generated Reports                                           |
|   | Name T                          | Request D recent reports    | to s                                                        | т Туре   |               | T File                                                               |
|   | All assets - only unique assets | 04/26/2017 reports          | SS                                                          | EXCEL    |               | £                                                                    |
|   | All assets                      | 04/26/2017                  | ss                                                          | EXCEL    |               | <u>.</u>                                                             |
|   | Asset certificates - open       | 04/26/2017 2:43 PM          | Success                                                     | EXCEL    |               | Ł                                                                    |
|   | Completed services              | 04/26/2017 11:14 AM         | Success                                                     | EXCEL    |               | Ŧ                                                                    |
|   | All locations                   | 04/26/2017 11:13 AM         | Success                                                     | EXCEL    |               | 4                                                                    |
|   | Transfers                       | 04/26/2017 11:09 AM         | Success                                                     | EXCEL    |               | 4                                                                    |
|   |                                 | on                          | IMPORTANT<br>Recent reports are<br>ly saved for past 7 days | <u>1</u> |               | Reports can be<br>downloaded by<br>clicking on this<br>download icon |

# 2.1.5 Exécution d'un rapport à partir d'un modèle

Pour visualiser les rapports existants, allez dans la section rapports générés et sélectionnez le rapport que vous souhaitez télécharger pour consultation.

Il est toujours possible d'ajuster les filtres définis dans le modèle de rapport avant la génération du rapport.

| Generate F           | Report : asset transfe | er history     | ×    |
|----------------------|------------------------|----------------|------|
| Filters              |                        |                |      |
| Report File Name     | asset transfer history |                |      |
| Select Filter Catego | ory                    | Select Filters |      |
| Asset ID             |                        | T2 Select All  |      |
| Asset Group          | All                    | letect run     |      |
| Locations            | All                    |                |      |
| Employees            | All                    |                |      |
| Confirmed By         | All                    |                |      |
| Transfer Date Ran    | ge                     |                |      |
|                      |                        |                |      |
|                      |                        |                |      |
|                      |                        |                |      |
|                      |                        |                |      |
|                      |                        |                |      |
|                      |                        |                |      |
| Cancel               |                        | Generate Rep   | port |

Pour visualiser ou télécharger le rapport généré, allez dans la section des rapports récents. Le dernier rapport généré se trouve en haut de la liste.

| Generate R           | eport : asset transfe  | er history                            | ×    |
|----------------------|------------------------|---------------------------------------|------|
| Filters              |                        |                                       |      |
| Report File Name     | asset transfer history |                                       |      |
| Select Filter Catego | ry                     | Select Filters                        |      |
| Asset ID             |                        | Colort All                            |      |
| Asset Group          | All                    | Please deselect to view filter values |      |
| Locations            | All                    |                                       |      |
| Employees            | All                    |                                       |      |
| Confirmed By         | All                    |                                       |      |
| Transfer Date Rang   | le                     |                                       |      |
|                      |                        |                                       |      |
|                      |                        |                                       |      |
|                      |                        |                                       |      |
|                      |                        |                                       |      |
|                      |                        |                                       |      |
|                      |                        |                                       |      |
| Cancel               |                        | Generate Re                           | port |

#### 2.1.6 Modèles par défaut

Il y a quatorze rapports par défaut à disposition. Tous ces modèles peuvent être utilisés et modifiés (filtres et/ou mise en page), puis enregistrés sous la forme d'un nouveau modèle.

#### 2.1.7 Modèles de rapports Hilti par défaut

En plus de la mise à disposition de modèles de rapport pour toutes les catégories, cette version fournit également des modèles de rapport Hilti qui mettent l'accent sur différents aspects de vos actifs Hilti.

| • | Report Name                    | Description                                                                            | τ Report Type τ | Report Category |
|---|--------------------------------|----------------------------------------------------------------------------------------|-----------------|-----------------|
|   | Assets Returned to Hilti       | Collected/Returned Hilti Assets that are not yet retired.                              | EXCEL           | Hilti Asset     |
|   | Hilti Fleet Return             | Registered and unregistered Hilti Fleet Assets with expected return date.              | EXCEL           | Hilti Asset     |
|   | New Hilti Assets               | Unregistered Hilti Assets. Apply filter on 'Hilti Import Date' when running the report | EXCEL           | Hilti Asset     |
|   | Hilti System Connection Status | Assets with Manufacturer 'Hilti' with the Connection Status to Hilti Systems.          | EXCEL           | Asset           |

#### 2.1.6.1 Nouveau rapport d'actifs Hilti

L'exécution de ce modèle de rapport vous donnera une vue d'ensemble de tous les nouveaux actifs Hilti. Il s'agit des actifs récemment importés mais qui ne sont pas enregistrés dans ON!Track. Définissez une plage temporelle « Date d'importation Hilti » pour lister tous les actifs Hilti livrés/importés sur ON!Track sur une période donnée. La date d'importation des actifs Hilti la plus récente est indiquée en premier.

| Hilti Import Date | Scan Code | Serial  | Number | Managed As | Material Number | Model        | Description                                                   | Start/Delivery Date | Purchase Order<br>Number   | Fleet Inventory<br>Number | Fleet Organization<br>Reference Number | Fleet Cost Center |
|-------------------|-----------|---------|--------|------------|-----------------|--------------|---------------------------------------------------------------|---------------------|----------------------------|---------------------------|----------------------------------------|-------------------|
| 25.04.2017        |           | 2210010 |        | Fleet      | 376375          | DX 462 HM    | Powder-actuated                                               | 30.03.2016          | ONITrack                   | INV12                     | Jobsite Schaan                         | 0030              |
| 25.04.2017        | 1034      | SN1034  |        | Fleet      | 376375          |              |                                                               | 30.03.2018          | ON!Track Test<br>354353345 | INV12 345435 35 35        | Jobsite Schaan<br>34534                | 0030              |
| 25.04.2017        | 1033      | SN1033  |        | Fleet      | 376375          |              |                                                               | 30.03.2018          | ON!Track Test<br>354353345 | INV12 345435 35 35        | Jobsite Schaan<br>34534                | 0030              |
| 25.04.2017        | 1032      | SN1032  |        | Fleet      | 376375          |              |                                                               | 30.03.2018          | ON!Track Test<br>354353345 | INV12 345435 35 35        | Jobsite Schaan<br>34534                | 0030              |
| 06.04.2017        | 543545    | 2210001 |        | Fleet      | 376375          | DX 462 HM    | Powder-actuated<br>tool DX 462 HM                             | 30.03.2016          | ON!Track Test              | INV12                     | Jobsite Schaan                         | 0030              |
| 14.03.2017        |           | 0110010 |        | Rented     | 2131538         | PR 2-HS A12  | Rotating laser PR 2-<br>HS A12                                | 03.05.2015          |                            |                           |                                        |                   |
| 14.03.2017        |           | 0110009 |        | Loaned     | 2017683         | PD 5         | Laser range meter<br>PD 5 MP2                                 | 28.02.2012          |                            |                           |                                        |                   |
| 14.03.2017        |           | 0110007 |        | Owned      | 376375          | DX 462 HM    | Powder-actuated<br>tool DX 462 HM                             | 17.06.2014          | SHOP STOCK                 |                           |                                        |                   |
| 14.03.2017        |           | 0110006 |        | Owned      | 2044306         | VC 20-U(M)-Y | cleaner VC 20-U-Y<br>230V                                     | 17.06.2004          | SHOP STOCK                 |                           |                                        |                   |
| 14.03.2017        |           | 0110005 |        | Fleet      | 241389          | WSC 55       | 55                                                            | 30.03.2016          | ON!Track Test              | INV11                     | Jobsite                                | 3424234           |
| 14.03.2017        |           | 0110004 |        | Fleet      | 382576          | DCG 125-S    | Angle grinder DCG<br>125S 230V                                | 30.03.2016          | ON!Track Test              | INV11                     | Jobsite                                | 3424234           |
| 14.03.2017        | 1111112   | 0110001 |        | Fleet      | 305534          | DD-HD        | Drill stand DD-HD<br>DD 200<br>Test additional<br>description | 30.03.2016          | ON!Track Test              | INV11                     | Jobsite2342424232                      | 3424234NEW        |

# 2.1.6.2 Modèle de renvoi du parc Hilti

Grâce au rapport de renvoi du parc Hilti, vous pouvez programmer facilement un échange de parc pour vos actifs enregistrés et non enregistrés. Pour faciliter le processus de collecte, le rapport indique également le site et le collaborateur responsable actuels de vos actifs Hilti suivis. Ce rapport exclut tous les actifs Hilti ayant été déclarés perdus/volés ou ayant déjà été collectés. Les actifs sont automatiquement classés par date de renvoi/échange, en commençant par la date la plus ancienne.

| Return/Exchange<br>Date | Scan Code | Alternate Code | Serial Number | Friendly Name | Managed As | Model     | Description                       | Start/Delivery Date | Purchase Order<br>Number   |
|-------------------------|-----------|----------------|---------------|---------------|------------|-----------|-----------------------------------|---------------------|----------------------------|
| 31.03.2018              | 453534    | INV 12         | 2210003       |               | Fleet      | DX 462 HM | Powder-actuated<br>tool DX 462 HM | 30.03.2016          | ON!Track Test              |
| 31.03.2018              | 436363    | INV 13         | 2210002       |               | Fleet      | DX 462 HM | Powder-actuated<br>tool DX 462 HM | 30.03.2016          | ON!Track Test              |
| 31.03.2020              | 1034      | INV 14         | SN1034        |               | Fleet      |           | 0                                 | 30.03.2018          | ON!Track Test<br>354353345 |
| 31.03.2020              | 1033      | INV 15         | SN1033        |               | Fleet      |           |                                   | 30.03.2018          | ON!Track Test<br>354353345 |
| 31.03.2020              | 1031      | INV 16         | SN1031        |               | Fleet      |           |                                   | 30.03.2018          | ON!Track Test<br>354353345 |

# 2.1.6.3 Modèle des actifs renvoyés

Vous pouvez facilement vérifier par recoupement que tous les actifs ayant été collectés/renvoyés à Hilti sont bien dans le statut retiré dans ON!Track. Pour mémoire, dans la version précédente, le concept de site terminal était déjà présent. Ainsi, si vous voulez retirer rapidement tous ces actifs, vous pouvez configurer votre vue grille puis transférer tous les actifs vers un site « retiré ». Tous les actifs Hilti enregistrés y sont affichés, avec leur statut collecté/renvoyé, tout en excluant tous les actifs retirés.

| Asset Status | Hilti Asset Status |     | Scan Code | Alternate Code | Serial Number | Friendly Name | Managed As | Model | Description       | Asset  |
|--------------|--------------------|-----|-----------|----------------|---------------|---------------|------------|-------|-------------------|--------|
|              |                    |     |           |                |               |               |            |       | Drill stand DD-HD |        |
|              |                    |     |           |                |               |               |            |       | DD 200            |        |
|              |                    |     |           |                |               |               |            |       | Test additional   |        |
| In Repair    | Collected/Returned | 111 | 8008      |                | 1110008       |               | Fleet      | DD-HD | description       | Drills |
| Operational  | Collected/Returned | SC8 | 809500023 |                | SN1019        |               | Rented     |       |                   | Drills |
| Operational  | Collected/Returned | 102 | D         |                | SN1020        |               | Loaned     |       |                   | Drills |

# 2.1.6.4 Statut de connexion du système Hilti

Ce rapport aide à savoir quels outils sont enregistrés avec une connexion aux systèmes Hilti, et lesquels le sont sans connexion. Nous recommandons fortement l'ajout des actifs Hilti en recherchant le numéro de série, lors de l'ajout d'un actif. De cette manière, vous vous assurez que toutes les données pertinentes des systèmes Hilti vous parviennent automatiquement, mais aussi que les données sont mises à jour (par ex. code de numérisation lors du changement d'étiquettes ON!Track) à chaque interaction avec Hilti (par ex. au cours d'une réparation). Le filtre est activé pour tous les actifs dont le nom de fabricant est Hilti. Si vous avez enregistré les actifs sous une description de fabricant plus spécifique (par ex. « Hilti Suisse »), vous pouvez dupliquer le modèle prédéfini et le modifier selon vos données.

| Hilti System |                     |                |               |               |            |             |              |                   |                     |           |
|--------------|---------------------|----------------|---------------|---------------|------------|-------------|--------------|-------------------|---------------------|-----------|
| Connection   | Scan Code           | Alternate Code | Serial Number | Friendly Name | Managed As | Asset Group | Model        | Description       | Asset Template      | Has Image |
| N            | SC1030              |                | 746754654     |               | Owned      | Drills      |              |                   |                     | N         |
| N            | 5345                |                |               |               | Rented     | Drills      |              |                   |                     | N         |
| N            | anonlinkedhiltitool |                |               |               | Owned      | Drills      |              |                   |                     | N         |
|              |                     |                |               |               |            |             |              | Drill stand DD-HD |                     |           |
|              |                     |                |               |               |            |             |              | DD 200            |                     |           |
|              |                     |                |               |               |            |             |              | Test additional   | DD-HD-              |           |
| Y            | 2441242             |                | 1110009       |               | Fleet      | Drills      | DD-HD        | description       | Hilti(305534)       | Y         |
| Y            | 31313131            |                | 2010005       |               | Fleet      | Drills      | WSC 55       | 55                | Hilti(241389)       | Y         |
|              |                     |                |               |               |            |             |              | cleaner VC 20-U-Y | VC 20-U(M)-Y-       |           |
| Y            | 6656                |                | 2010006       |               | Owned      | Drills      | VC 20-U(M)-Y | 230V              | Hilti(2044306)      | Y         |
|              |                     |                |               |               |            |             |              | Powder-actuated   | DX 462 HM-          |           |
| Y            | 2842343             |                | 2010007       |               | Owned      | Drills      | DX 462 HM    | tool DX 462 HM    | Hilti(376375)       | Y         |
|              |                     |                |               |               |            |             |              | Laser range meter |                     |           |
| Y            | 43242               |                | 20100         | I             | Loaned     | Drills      | PD 5         | PD 5 MP2          | PD 5-Hilti(2017683) | Y         |

# 2.2 Terminer les services depuis l'appli mobile

Si un collaborateur a le droit d'éditer les contenus, il peut désormais visualiser les services programmés et terminer ou ouvrir n'importe quel service (vérification de sécurité, maintenance, etc) dans la section détails de l'actif sur l'application mobile. Si plusieurs services sont ouverts, vous pouvez accéder à une liste étendue en cliquant sur « développer ». Jusqu'à 25 services peuvent alors être affichés.

| 1 🖬 📁 💭             | 🕸 🏟 🗊 📶 73% 💼 12:55 |                     | 🕸 🛱 🕈 📶 73% 🛢 12:55 |
|---------------------|---------------------|---------------------|---------------------|
| ← Asset Details     |                     | ← Asset Details     | ;                   |
| Images              |                     | Images              |                     |
| 4                   | 7                   | 4                   | 7                   |
|                     | ¢                   |                     |                     |
| Alerts              |                     | Alerts              |                     |
| Service Due         | Apr 14, 2017        | Service Due         | Apr 14, 2017        |
| Service Due         | Apr 17, 2017        | Service Due         | Apr 17, 2017        |
| Services            |                     | Services            |                     |
| 2                   | 3                   | = 2                 | З                   |
| byke_service        | 🔥 Apr 14, 2017 💙    | byke_service        | Apr 13, 2017 🍾      |
| Service Certificate | Apr 17, 2017 >      | Service Certificate | Apr 4, 2017 💙       |
|                     |                     | Service1            | Mar 16, 2017 💙      |
| Hilti Hilti 12V     |                     | View Less           | ^                   |

Les collaborateurs ayant uniquement le droit de consulter ne peuvent visualiser que des services terminés

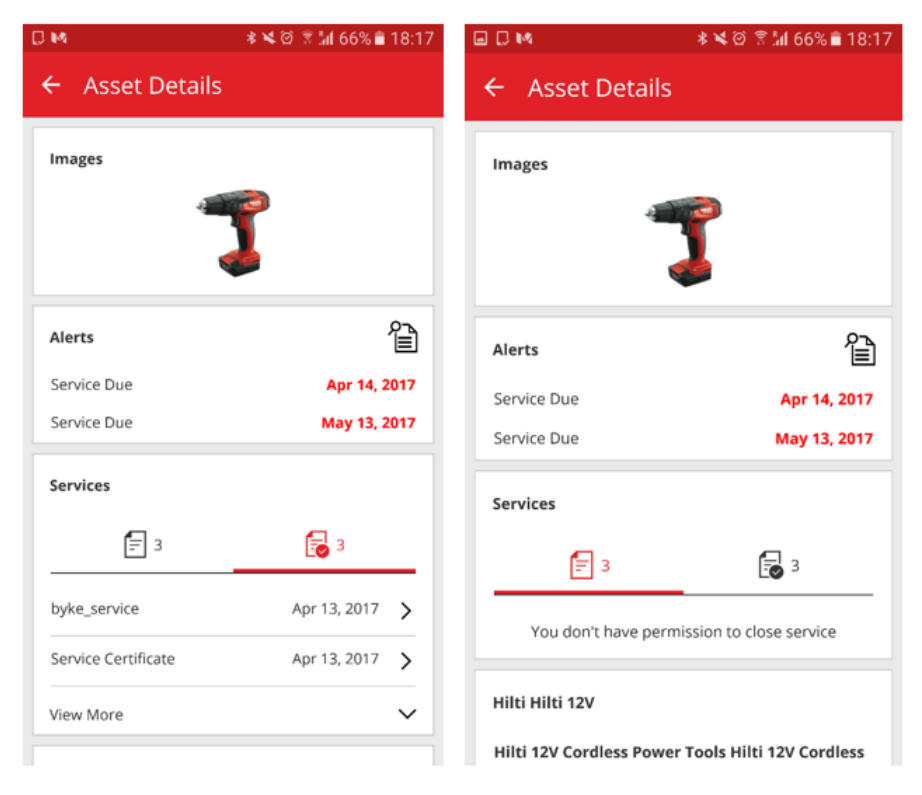

# 2.2.1 Fermeture d'un service ouvert

Pour fermer un service ouvert, sélectionnez-le dans la liste des services ouverts.

| 1 🖬 📮 💭             | ≱ ©ີ ຂີ∭ 73% ∎ 12:55 |
|---------------------|----------------------|
| ← Asset Details     |                      |
| Images              |                      |
|                     | Ţ                    |
| Alerts              |                      |
| Service Due         | Apr 14, 2017         |
| Service Due         | Apr 17, 2017         |
| Services            |                      |
| <b>=</b> 2          | <b>E</b> 3           |
| byke_service        | 🔺 Apr 14, 2017 💙     |
| Service Certificate | 🔺 Apr 17, 2017 🖒     |

Vous devez entrer la date de fermeture du service et il vous est également possible d'ajouter le coût du service, la devise, le fournisseur du service, des notes, et de télécharger des pièces jointes (image d'un reçu, etc.)

|                                | ≱ ପ୍ରି ଛି <b>ଲା</b> 73% ∎ <u>12:5</u> 7 |
|--------------------------------|-----------------------------------------|
| ← Open Service D               | etails                                  |
| Service Date                   |                                         |
| Apr 13, 2017                   | ⊗                                       |
| Cost                           |                                         |
| 25                             |                                         |
| Currency                       |                                         |
| EUR                            | Q                                       |
| Service Vendor                 |                                         |
| Hilzi AG                       |                                         |
| Notes                          |                                         |
| The tool is certified.no defec | ts have been found                      |
| Attachments                    |                                         |
|                                | load                                    |
| Image5a59c0e4a00244d1<br>7.png | 1a28d13c42b26f83                        |

Cochez la case et pressez oui pour terminer le service.

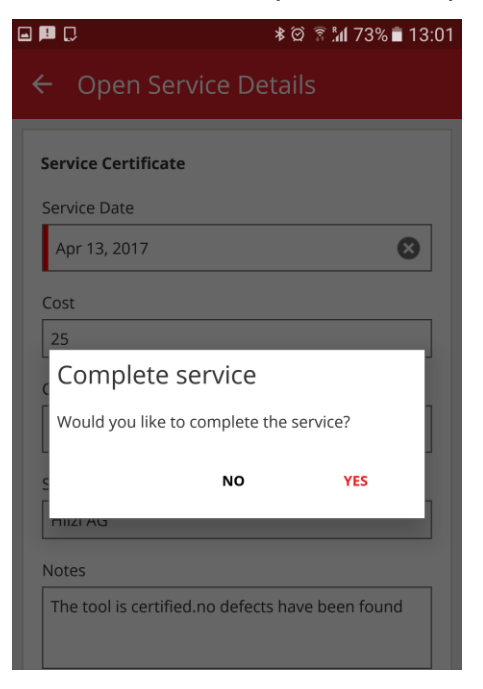

# 2.3 L'appli mobile conserve les informations de connexion

Afin d'optimiser le travail et de gagner du temps, le mot de passe est sauvegardé suite à la première connexion sur l'appli mobile – ceci évite de devoir se connecter à chaque ouverture de l'appli ON!Track.

# 2.4 Vues grilles enregistrées

Dans la session actifs, de nombreuses vues grilles peuvent désormais être enregistrées comme favoris pour économiser le temps de création des filtres ou de gestion des colonnes, pour les recherches les plus courantes. Les vues sont seulement enregistrées pour un utilisateur donné. Il existe une vue par défaut nommée « Tous les actifs » qui ne peut pas être effacée.

| HILTT                                                              |     |                                                               |   |                |   |              |   |           |       |          |   |  |  |  |  |  |  |
|--------------------------------------------------------------------|-----|---------------------------------------------------------------|---|----------------|---|--------------|---|-----------|-------|----------|---|--|--|--|--|--|--|
| Dashboard 1 Locations TV Assets & Employees TR Templates 🗧 Reports |     |                                                               |   |                |   |              |   |           |       |          |   |  |  |  |  |  |  |
| H 🖌 🕹                                                              | 6 6 | 5 🗟 3                                                         |   |                |   |              |   |           |       |          |   |  |  |  |  |  |  |
| Views                                                              | Т   | TR Add to Transf   💇 Confirm delivery   🕂 Add 🥓 Edit 🛅 Delete |   |                |   |              |   |           |       |          |   |  |  |  |  |  |  |
| All Assets                                                         |     | Scan Code                                                     | T | Alternate Code | ₹ | Manufacturer | ۲ | Model     | т     | Category | T |  |  |  |  |  |  |
| Asset Groups                                                       | •   | 30000026                                                      |   |                |   | Unspecified  |   | T453w     |       | Asset    |   |  |  |  |  |  |  |
| Search an Asset Group                                              | م   | 30000031                                                      |   |                |   | HP           |   | Compaq    |       | Asset    |   |  |  |  |  |  |  |
| Providence                                                         |     | 30000032                                                      |   |                |   | Scotch       |   | D34       | Asset |          |   |  |  |  |  |  |  |
| breakers                                                           |     | 30000205                                                      |   |                |   | Hilti        |   | DX 460 MX |       | Asset    |   |  |  |  |  |  |  |
| Computers                                                          |     | 300000224                                                     |   |                |   | Hilti        |   | TE 3000   |       | Asset    |   |  |  |  |  |  |  |
| Drills                                                             |     | 300000225                                                     |   |                |   | Hilti        |   | TE 3000   |       | Asset    |   |  |  |  |  |  |  |
| Nail guns                                                          |     | 300000250                                                     |   |                |   | HP           |   | T56       |       | Asset    |   |  |  |  |  |  |  |
| Office stationery                                                  |     | 300000259                                                     |   |                |   | Hilti        |   | DX 460 MX |       | Asset    |   |  |  |  |  |  |  |

Pour créer une nouvelle vue enregistrée, assurez-vous que « Tous les actifs » soit sélectionné dans la vue section. Vous pouvez alors définir les vues filtres et colonnes selon vos préférences (par ex. filtrer le fabricant sur Hilti et filtrer la catégorie d'actifs sur marchandise). Une fois toutes vos structures de filtres et de colonnes définies, sélectionnez Enregistrer comme vue.

| H-IILTTI               |          |        |                |       |                |       |              |      |           |   |          |   |
|------------------------|----------|--------|----------------|-------|----------------|-------|--------------|------|-----------|---|----------|---|
| Dashboard 1 Locations  | En       | nploye | es 🍓 Templates | E Re  | ports          |       |              |      |           |   |          |   |
| 🖬 🕂 🐻 🖬                | 3        | 6      | 5 O            |       |                |       |              |      |           |   |          |   |
| Views                  |          | TE     | d to Transf    | 👽 Cor | firm delivery  | - Add | 🖋 Edit i De  | lete |           |   |          |   |
| All Assets             |          |        | Save default   | τ     | Alternate Code | τ     | Manufacturer | τ    | Model     | τ | Category | τ |
| Hilti commodities      |          | Ċ      | view icon      |       |                |       | Unspecified  |      | T453w     |   | Asset    |   |
| Asset Groups           | +        |        | 30000031       |       |                |       | HP           |      | Compaq    |   | Asset    |   |
| Search on Associ Crown | _        |        | 30000032       |       |                |       | Scotch       |      | D34       |   | Asset    |   |
| Search an Asset Group  | <u>`</u> |        | 300000205      |       |                |       | Hilti        |      | DX 460 MX |   | Asset    |   |
| Breakers               |          |        | 300000224      |       |                |       | Hilti        |      | TE 3000   |   | Asset    |   |
| Computers              |          |        | 300000225      |       |                |       | Hilti        |      | TE 3000   |   | Asset    |   |
| Drills                 |          |        | 300000250      |       |                |       | HP           |      | T56       |   | Asset    |   |
| Nail guns              |          |        | 300000259      |       |                |       | Hilti        |      | DX 460 MX |   | Asset    |   |
| Office stationery      |          |        |                |       |                |       |              |      |           |   |          |   |

Nommez la vue (par ex. Marchandises Hilti), puis cliquez sur « Enregistrer et quitter ».

| Save as View | ×             |
|--------------|---------------|
| View Name    |               |
|              | Save and Exit |

#### Votre vue est enregistrée.

|   | HILTER .                        |     |               |             |                 |         |              |        |       |   |             | Hilti ( | ON!Track  |
|---|---------------------------------|-----|---------------|-------------|-----------------|---------|--------------|--------|-------|---|-------------|---------|-----------|
| 1 | Dashboard 1 Locations TP Assets | Emp | loyees 🌇 Ter  | mplates     | Reports 🛢       | Charges |              |        |       |   |             |         |           |
|   |                                 | 6   | ا ۞ 🕥         | Results for | r: Hilti ×      |         |              |        |       |   |             | ר       |           |
|   | Views                           |     | Add to Transf | I 🦁 C       | onfirm delivery | 🕂 Ado   | 🖋 Edit 🛛 🛅 E | )elete |       |   |             |         |           |
|   | All Assets                      |     | Scan Code     | τ           | Alternate Code  | τ       | Manufacturer | τ      | Model | τ | Description | ۲       | Category  |
|   | Hilti commodities               |     | 154361        |             |                 |         | Hilti        |        |       |   |             |         | Commodity |
|   | Asset Groups                    |     | 154361        |             |                 |         | Hilti        |        |       |   |             |         | Commodity |
| ſ |                                 |     | 154378        |             |                 |         | Hilti        |        |       |   |             |         | Commodity |
| l | Search an Asset Group Q         |     | 154378        |             |                 |         | Hilti        |        |       |   |             |         | Commodity |
|   | Fgfg_New                        |     | 154387        |             |                 |         | Hilti        |        |       |   |             |         | Commodity |
|   | Forest                          |     | 154387        |             |                 |         | Hilti        |        |       |   |             |         | Commodity |
|   | GROUP                           |     | 154387        |             |                 |         | Hilti        |        |       |   |             |         | Commodity |
|   | Count Number                    |     | 154387        |             |                 |         | Hilti        |        |       |   |             |         | Commodity |
|   |                                 |     |               |             |                 |         |              |        |       |   |             |         |           |

Après la création d'une vue, vous pouvez à tout moment en modifier le nom, les filtres et les colonnes puis la mettre à jour, ou la supprimer, ou encore l'enregistrer comme une nouvelle vue sous un nouveau nom.

| HILT'S                         |   |         |                                 |       |                   |           |   |
|--------------------------------|---|---------|---------------------------------|-------|-------------------|-----------|---|
| Dashboard 1 Locations T Assets |   | Employe | ees 🌇 Templates 🗧 Reports       |       |                   |           |   |
| ☑ 5                            | 6 | 6       | <b>I</b>                        |       |                   |           |   |
| Views                          |   | T       | Ada Const Confirm delivery      | 🕂 Add | 🖋 Edit 🛛 前 Delete |           |   |
| All Assets                     |   |         | Edit, delete, save as mate Code | τ     | Manufacturer T    | Model     | ۲ |
| Hilti commodities              |   |         | 300000205                       |       | Hilti             | DX 460 MX |   |
| Asset Groups                   | Ð |         | 300000224                       |       | Hilti             | TE 3000   |   |
| Search an Asset Group          | a |         | 300000225                       |       | Hilti             | TE 3000   |   |
| Baseluse                       |   |         | 30000259                        |       | Hilti             | DX 460 MX |   |
| Breakers                       |   |         |                                 |       |                   |           |   |
| Computers                      |   |         |                                 |       |                   |           |   |
| Drills                         |   |         |                                 |       |                   |           |   |
| Nail guns                      |   |         |                                 |       |                   |           |   |
| Office stationery              |   |         |                                 |       |                   |           |   |

# 2.5 Sites de conteneurs et de collaborateurs scannables

Si vous souhaitez transférer un conteneur ou un collaborateur entier sous forme d'un site qui contient de nombreux actifs, notamment lorsque le site du conteneur ou du collaborateur est très fréquemment déplacé, vous pouvez désormais le faire sous forme d'un seul transfert, grâce à un code de numérisation pour les conteneurs et les collaborateurs. Cela ne convient pas aux sites de chantiers, mais aux sites mobiles avec tous leurs actifs. Il est préconisé d'utiliser une étiquette ON!Track existante sur le site du conteneur ou du collaborateur afin de pouvoir scanner le code.

2.5.1 Création d'un site scanable pour les conteneurs et les collaborateurs

Lors de la modification d'un site, il existe désormais un champ supplémentaire pour le code de numérisation lié à ce site.

| Location Details         |                |            |                      |        |
|--------------------------|----------------|------------|----------------------|--------|
| Туре                     | Name           |            | ID                   |        |
| Warehouse                | ▼ 300Assets    |            | Enter ID             |        |
| Cost Center              | Manager        |            | Contact Number       |        |
| Cost Center              | admin admin    | •          | Enter Contact Number |        |
| Description              | Location State |            | Scan Code            |        |
| Enter Description        | Active         | Ŧ          | Enter Scan Code      |        |
|                          |                |            |                      |        |
| Address Details          |                |            |                      |        |
| ddress Line 1            |                |            |                      |        |
| Enter Address Line 1     |                | Search Map |                      | $\sim$ |
|                          |                |            |                      |        |
| ddress Line 2 (Optional) |                |            |                      |        |
| Enter Address Line 2     |                |            | Post SP (Pa          |        |

De plus, lors de la modification d'un collaborateur, la zone pour le code de numérisation se trouve dans la section info collaborateur.

#### Notes de version

| Employee Info Assign Roles Certificates Alert Settings   Do you want to provide application access for this employee? <ul> <li>Yes</li> <li>No</li> </ul> Username (Email Address) <li>bhavya</li> <li>esit2.com</li> Do you want to create an Employee Location?   First Name   Last Name   Bhavya   Cetignation   Cetificates   Designation   Enter Do   Office Phone   Mobile   Enter Cellphone Number   Responsibility                                                                                                    | dit Employee                                                    |                                            |               |                                                                                                    | ×                              |
|----------------------------------------------------------------------------------------------------|-----------------------------------------------------------------|--------------------------------------------|---------------|----------------------------------------------------------------------------------------------------|--------------------------------|
| Do you want to provide application access for this employee?  Yes No    Username (Email Address)   bhavya   @sit2.com   Trist Name Bhavya Achanta Designation Enter Daignation Enter Code Office Phone Mobile Enter Coffice Phone Mobile Enter Cellphone Number Ves No No The employee will use this email address to login to ONITrack. To securely set up the account a verification link will be sent to this email address when the Save button is clicked. The employee up the account a verification link will be sent to this email address when the Save button is clicked. The employee up the account a verification link will be sent to this email address when the Save button is clicked. The employee up the account a verification link will be sent to this email address when the Save button is clicked. The employee up the account a verification link will be sent to this email address when the Save button is clicked. The employee up the account a verification link will be sent to this email address when the Save button is clicked. The employee up the account a verification link will be sent to this email address when the Save button is clicked. The employee up the account a verification link will be sent to this email address when the Save button is clicked. The employee up the account a verification link will be sent to this email address when the Save button is clicked. The employee up the account a verification link will be sent to this email address when the Save button is clicked. The employee up the account at verification link will be sent to this email address when the Save button is clicked. The employee up the account at verification link will be sent to this email address when the Save button is clicked. The employee up the account a                                                                            | mployee Info Assign R                                           | oles Certificates Aler                     | rt Settings   |                                                                                                    |                                |
| Do you want to create an Employee Location?       ID         First Name       Last Name       ID         Bhavya       Achanta       Enter ID         Scan Code       Designation       Type         Enter Designation       Permanent       Image: Comparison of the term of the term of the term of the term of the term of the term of the term of the term of the term of the term of the term of the term of the term of the term of the term of the term of the term of the term of the term of term of term of t | you want to provide applicat<br>ername (Email Address)<br>havya | ion access for this employee?<br>@sit2.com | ● Yes 💟 No    | The employee will use this email address<br>to ON!Track. To securely set up the acc<br>verification link will be sent to this email a<br>when the Save button is clicked. | to login<br>count a<br>address |
| Last Name     D       Bhavya     Achanta     Enter ID       Scan Code     Designation     Type       Enter Scan Code     Enter Designation     Permanent       Office Phone     Mobile     Email       Enter Office Phone     Enter Cellphone Number     bachanta@innominds.com                                                                                                    | you want to create an Emplo                                     | yee Location?                              |               |                                                                                                    |                                |
| Bhavya     Achanta     Enter ID       Scan Code     Designation     Type       Enter Scan Code     Enter Designation     Permanent       Office Phone     Mobile     Email       Enter Office Phone     Enter Cellphone Number     bachanta@innominds.com                                                                                                    | st Name                                                         | Last Name                                  | ID            |                                                                                                    |                                |
| Scan Code     Designation     Type       Enter Scan Code     Enter Designation     Permanent       Office Phone     Mobile     Email       Enter Office Phone     Enter Cellphone Number     bachanta@innominds.com                                                                                                    | havya                                                           | Achanta                                    | Enter ID      |                                                                                                    |                                |
| Enter Scan Code     Enter Designation     Permanent       Office Phone     Mobile     Email       Enter Office Phone     Enter Cellphone Number     bachanta@innominds.com                                                                                                    | an Code                                                         | Designation                                | Туре          |                                                                                                    |                                |
| Office Phone     Mobile     Email       Enter Office Phone     Enter Cellphone Number     bachanta@innominds.com                                                                                                    | nter Scan Code                                                  | Enter Designation                          | Permanent     | T                                                                                                    |                                |
| Enter Office Phone     Enter Cellphone Number     bachanta@innominds.com       Responsibility                                                                                                    | ice Phone                                                       | Mobile                                     | Email         |                                                                                                    |                                |
| Responsibility                                                                                                    | nter Office Phone                                               | Enter Cellphone Number                     | bachanta@inne | ominds.com                                                                                                    |                                |
| Responsibility                                                                                                    |                                                                 |                                            |               |                                                                                                    |                                |
|                                                                                                    | sponsibility                                                    |                                            |               |                                                                                                    |                                |
| Location Manager                                                                                                    | ocation Manager                                                 | v                                          |               |                                                                                                    |                                |
|                                                                                                    |                                                                 |                                            |               |                                                                                                    |                                |

#### 2.5.2 Transfert du site d'un conteneur ou d'un collaborateur

Lors du transfert d'un site complet, le code de numérisation du site peut être trouvé grâce au champ de recherche ou scanné pour ajout au panier de transfert.

|     |                           |              |                  |                  |                |         |         |   |          |             |   |         | Hitti Of  | I!Track      |          |                      |
|-----|---------------------------|--------------|------------------|------------------|----------------|---------|---------|---|----------|-------------|---|---------|-----------|--------------|----------|----------------------|
|     | 02<br>Dashboard 🕇 Locatio | ons ז Asset  | ts よ Employe     | es <b>178</b> Te | mplates 🗧 Rep  | ports 🍯 | Charges |   |          |             |   |         |           |              |          | T2 Transfers         |
| т   | ransfer Cart Trans        | sfer History |                  |                  |                |         |         |   |          |             |   |         |           |              |          |                      |
| 18  | 3678                      | Add          | Transfer date Se | elect Transfer   | Date           | 7       |         |   |          |             |   |         |           |              |          | Search for a locatio |
| As  | set(s) transfer           |              |                  |                  |                |         |         |   |          |             |   | 3       | Transf    | fer Asset(s) | To Loca  | ation                |
| đ   | Name                      | т            | Scan Code        | τ                | Alternate Code | τ       | Model   | τ | Quantity | To Employee | τ | From Lo | ocation T | From Employe | Ŷ        | 300Assets            |
| ių. | delhi                     |              | 18678            |                  |                |         |         |   | 8        | Vinay Babu  | ~ | r delhi |           | Vinay Babu   | • 😜      | aman                 |
|     |                           |              |                  |                  |                |         |         |   |          |             |   |         |           |              | • ♀      | ANU                  |
|     |                           |              |                  |                  |                |         |         |   |          |             |   |         |           |              | 9        | EMP1                 |
|     |                           |              |                  |                  |                |         |         |   |          |             |   |         |           |              | <b>Q</b> | EMP11                |
|     |                           |              |                  |                  |                |         |         |   |          |             |   |         |           |              | • 😌      | EMP4                 |
|     |                           |              |                  |                  |                |         |         |   |          |             |   |         |           |              | • 🐓      | EMPLOYEES            |
|     |                           |              |                  |                  |                |         |         |   |          |             |   |         |           |              | • 😜      | emptyloc             |

Remarque : les règles habituelles de transfert des actifs s'appliquent, avec services expirés ou attente de confirmation de livraison. Vous recevrez un message d'erreur vous indiquant qu'il n'est pas possible de terminer le transfert sans que les services soient fermés et que la livraison des actifs soit confirmée.

|                       |                   |                                      |                                                                                                |                  | Hilti Ol     | lTrack  |                      |
|-----------------------|-------------------|--------------------------------------|------------------------------------------------------------------------------------------------|------------------|--------------|---------|----------------------|
| Dashboard 1 Locations | Employees TB Temp | plates 🔲 Reports 🗐 🤅                 | Charges                                                                                        |                  |              |         | Transfers Olga Zaded |
| + / = 0 本             | Assots            | Location Par                         | ent Change                                                                                     |                  |              |         |                      |
| outon at location. Q  | TRE AND IN THIS   | Location transfer failed             | due to the following assets                                                                    |                  |              |         |                      |
| ocations              | Friendly Name     | Name                                 | Reason                                                                                         |                  | Manufacturer | T Model |                      |
| Q 300Assets           |                   | 10lactest<br>112357                  | You are trying to transfer an asset for which<br>You are trying to transfer an asset for which | delivery confirm |              |         |                      |
| aman 🖓 aman           |                   | 140002 (5s with 14                   | You are trying to transfer an asset for which                                                  | delivery confirm | H            |         |                      |
| ANU ANU               | 1.00              | 154609                               | You are trying to transfer an asset for which                                                  | delivery confirm | Apple        |         |                      |
| 😌 EMP1                |                   | 2344 (MAAL1 Chok                     | You are trying to transfer an asset for which                                                  | delivery confirm |              |         |                      |
| empii                 | 1.0               | 2347 (Account is A<br>2249 (Chidada) | You are trying to transfer an asset for which                                                  | delivery confirm |              |         |                      |
| EMP4                  |                   | 278004                               | You are trying to transfer an asset for which                                                  | delivery confirm |              |         |                      |
| Container             |                   |                                      |                                                                                                | OK               |              |         |                      |
| <b>₽</b> ЕМР5         |                   | 154500                               |                                                                                                | Commonline       |              |         |                      |
| 🛱 🤤 ЕМРБ              | l l               | 2344                                 |                                                                                                | Asset            |              |         |                      |
| <b>Q</b>              |                   |                                      |                                                                                                |                  |              |         |                      |
| EMPLOYEES             |                   |                                      |                                                                                                |                  |              |         |                      |
| e EMP2                |                   |                                      |                                                                                                |                  |              |         |                      |
| A SUPI                |                   |                                      |                                                                                                |                  |              |         |                      |
| 0                     |                   |                                      |                                                                                                |                  |              |         |                      |
| olga location         |                   |                                      |                                                                                                |                  |              |         |                      |
| P 1072 31/7           |                   |                                      |                                                                                                |                  |              |         |                      |

Le transfert d'un site peut être réalisé aussi bien depuis l'application web que l'appli mobile. Recherchez ou scannez le code de numérisation du site d'un conteneur ou d'un collaborateur.

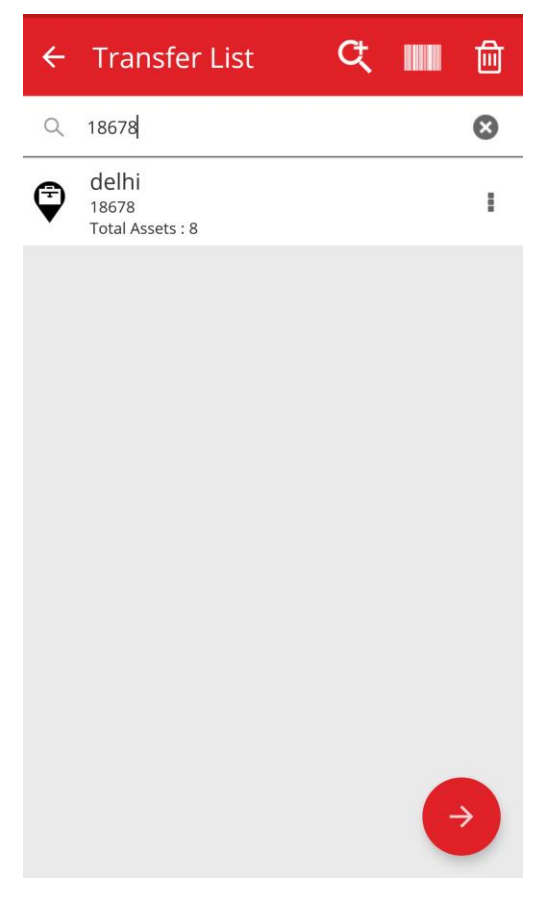

Puis renseignez les détails de transfert comme vous le feriez pour terminer un transfert d'actifs habituel.

| ← Transfer Details                                         | =                                           |                 |
|------------------------------------------------------------|---------------------------------------------|-----------------|
| Storage<br>Destination<br>ANU                              | Overview                                    | Olga Zaded      |
| Ownership details<br>To Responsible Person<br>Vinay Babu Q | Add item                                    | Transfer item   |
| Management<br>Return Date<br>May 19, 2017                  | Confirm Delivery                            | Check inventory |
| Transfer Notes  Enter Notes                                | View Item<br>Transfer added to upload queue | ldentify Item   |

# 2.6 Nouvelles langues

Le slovène, le bulgare, le roumain, le russe et le hongrois sont désormais disponibles sur les applications ON!Track mobile et web.

# 3 Améliorations

# 3.1 Les informations de parc pertinentes sont désormais affichées lors de l'ajout d'un actif Hilti

Lors de l'ajout ou de l'enregistrement d'un nouvel actif Hilti, les informations de parc telles que le numéro d'inventaire, la référence organisationnelle, le centre de coût, et le numéro du bon de commande sont affichées dans les détails de l'actif sur l'application web, ce qui facilite la gestion des données de parc Hilti dans les détails de l'actif sans avoir besoin d'accéder aux informations Gérer comme.

| aset Details       | Managed As           | Certificates           | Services            | Charges               | Position Reporting | I    |  |
|--------------------|----------------------|------------------------|---------------------|-----------------------|--------------------|------|--|
| Asset Details      |                      |                        |                     |                       |                    |      |  |
| Category           |                      | Scan Code              |                     | Alternate Code        |                    |      |  |
| Asset              | •                    | Enter Scan Code        |                     | Enter Alternate C     | ode                |      |  |
|                    |                      | Scan code or alterr    | nate code is manda  |                       |                    |      |  |
| Serial Number      |                      | Template Name          |                     | Manufacturer          |                    |      |  |
| 2210004            | ×                    | DX 462 HM-Hilti(37     | (6375)              | Hilti                 | -                  |      |  |
| We strongly advise | you to enter the to  |                        |                     |                       |                    | - (1 |  |
| Model              |                      | Description            |                     | Asset Status          |                    |      |  |
| DX 462 HM          |                      | Powder-actuated to     | ool DX 462 HM       | Operational           | •                  | 4 10 |  |
| Friendly Name      |                      |                        |                     |                       |                    |      |  |
| Enter Friendly Nam | е                    |                        |                     |                       |                    |      |  |
|                    |                      |                        |                     |                       |                    |      |  |
| Fleet Information: | : Inventory Number I | NV12, Organizational F | Reference Jobsite S | chaan, Cost Center 00 | 030. ×             |      |  |
|                    |                      |                        |                     |                       |                    |      |  |
|                    |                      |                        |                     |                       |                    |      |  |
| Ownership and Sto  | orage Details        |                        |                     |                       |                    |      |  |

# 3.2 Info de réparation remplacement lors de l'ajout d'un actif Hilti

Si l'actif Hilti est enregistré comme réparation remplacement, vous recevrez le numéro de modèle, le numéro de série et le code alternatif de l'actif remplacé

| Serial Number             |              | Template Name                 |   | Manufacturer |   |      |
|---------------------------|--------------|-------------------------------|---|--------------|---|------|
| 2210003                   | ×            | DX 462 HM-Hilti(376375)       | × | Hilti        | - |      |
| We strongly advise you to | enter the to |                               |   |              |   |      |
| Model                     |              | Description                   |   | Asset Status |   |      |
| DX 462 HM                 |              | Powder-actuated tool DX 462 H | м | Operational  | * | 2 51 |
|                           |              |                               |   |              |   |      |
| Friendly Name             |              |                               |   |              |   |      |
|                           |              |                               |   |              |   |      |
| Enter Friendly Name       |              |                               |   |              |   |      |
| Enter Friendly Name       |              |                               |   |              |   |      |
| Enter Friendly Name       |              |                               |   |              |   |      |

Avantage supplémentaire : dès qu'un actif de réparation remplacement est enregistré dans ON!Track, les informations de propriété et de stockage de l'actif remplacé sont automatiquement fournies. Cette fonctionnalité existe depuis la version 2.1, mais pour clarifier la présence d'informations préalables, nous les plaçons dans une boîte d'information supplémentaire.

| ation Owner<br>e Sandra H      |
|--------------------------------|
| e • Sandra H                   |
|                                |
| Storage Lo                     |
| <ul> <li>Shelf 34,3</li> </ul> |
| )                              |

Vous devez également maintenir les services et certificats d'une réparation remplacement en cas de gestion d'un actif cassé/remplacé. La mise en oeuvre est également automatique. Pour marquer cela, les services/certificats sont revus et les dates ajustées. Les deux onglets sont marqués d'un astérisque.

# 3.3 Amélioration de la recherche sur l'appli mobile

Lors des recherches dans les confirmations de livraison, la visualisation d'éléments et le transfert d'éléments, il est désormais possible de rechercher par ID de site, afin de réduire le nombre de résultats. La recherche affinée est limitée aux actifs et aux collaborateurs ; elle ne s'étend pas aux sites.

| 9 I I I                         | ∦ ∅ 🕈 📶 65% 🛢 16:19 |
|---------------------------------|---------------------|
| ← View Item                     |                     |
| <b>3</b> 0 <b>9</b> 27          | <b>▲</b> 2          |
| Q Hilti Container               | ×                   |
| Hilti<br>Germany                | >                   |
| Hilti<br>hgiā¤nã¶nā¾ā□ā¾ā¶ā¤ā¤ā | ۹Ã% >               |
| Hilti<br>Container              | >                   |
| Pilti<br>Container              | >                   |
| Pilti<br>Container              | >                   |
| Little and all 100              |                     |

Pour mémoire, la recherche est limitée à 250 résultats.

#### 3.4 Noms des employés dans une vue grille séparée

Jusqu'à présent, les noms des employés étaient concaténés dans la vue grille, de telle sorte qu'il était impossible de trier uniquement par prénom ou par nom de famille. Désormais, les noms sont divisés en deux colonnes, pour un meilleur tri/filtrage.

| h | 53<br>Dashboard | Locations 🍞 | Assets 🐣 | Employees   | Тот | emplates 루 | Reports | Charges            |                    |     |
|---|-----------------|-------------|----------|-------------|-----|------------|---------|--------------------|--------------------|-----|
|   | Employees       | Roles       |          |             |     |            |         |                    |                    |     |
| + | Add 🧪 Edit      | Delete      |          |             |     |            |         |                    |                    |     |
|   | First Name      | T Last Name | τ        | Designation | τ   | ID         | τ       | T Number of Assets | Email T            | Aco |
|   | А               | а           |          |             |     |            |         | 0                  |                    |     |
|   | A1              | one         |          | PE          |     |            |         | 1                  | ranganathpallem@   |     |
|   | aa              | bb          |          |             |     |            |         | 0                  |                    |     |
|   | Add             | Transfer    |          |             |     |            |         | 0                  | monal_asawa@trim   |     |
|   | admin           | admin       |          |             |     |            |         | 31                 | bhavya.achanta@g   |     |
|   | admin           | bhavya      |          |             |     |            |         | 3                  | bachanta@innomin   |     |
|   | Aman            | Agarwal     |          |             |     |            |         | 0                  | aman.agrawal995@   |     |
|   | aman2           | agrawal     |          |             |     |            |         | 0                  | aman@o2wash.com    |     |
|   | Aurol           | Shuka       |          |             |     |            |         | 0                  | oviral abulda6672@ |     |

# 3.5 Dans l'onglet sites, un panneau latéral apporte des détails

Un panneau latéral de détail des actifs, marchandises et consommables est désormais disponible, lors de la consultation des actifs dans l'onglet sites.

| ħ.  | Dashb    | board 1 Locations | Assets | s 🕹 | Employees T     | Templates   | Reports 🛢 Charge | s      |           |                |    | L. L. L. L. L. L. L. L. L. L. L. L. L. L | Olga Zadedyurir<br>Sit2.co | na 🚽 |
|-----|----------|-------------------|--------|-----|-----------------|-------------|------------------|--------|-----------|----------------|----|------------------------------------------|----------------------------|------|
|     |          | + / 🗈 🕴           | ≛      |     | Assets          | Consumables | Мар              |        |           |                |    |                                          |                            |      |
| Sea | arch a l | ocation Q         |        | T   | Add to Tran     | Confirm del | I 🕂 Add 🖌 Edit   | Delete |           |                | _  | 🔉 🖻 🗊 🔍 Set                              | arch below assets          | ]    |
| Lo  | cation   | 15                |        | •   | Friendly Name   | τ           | Scan Code        | T Alte | mate Code | T Manufacturer | He | уу                                       |                            | ×    |
|     | Q        | 300Assets         |        |     | Cordless Friend |             | 10033030         | 450    | 911110    | Hilti          |    |                                          |                            | -    |
|     | Ö        | aman              |        |     |                 |             | 1234a            |        |           | Hilti          |    | Asset Details                            |                            |      |
|     |          |                   | -1     |     |                 |             | 123qa            |        |           | mymanfact      |    |                                          |                            |      |
| •   | <b>9</b> | ANU               | -1     |     |                 |             | 140001           |        |           | Apple          |    |                                          |                            |      |
|     | Ç        | Container         |        |     |                 |             | 140006           |        |           |                |    |                                          |                            |      |
|     | 9        | EMP1              |        |     |                 |             | 140006           |        |           |                |    |                                          |                            |      |
|     | ę        | EMP11             |        |     |                 |             | 154369           | \$15   | 4369      | Hilti          |    | A I                                      |                            |      |
| •   | 0        | EMP4              |        |     |                 |             | 154390           |        |           | Hilti          |    |                                          |                            | L    |
|     | æ        | EMPLOYEES         |        |     |                 |             | 27-              |        |           | Apple          |    |                                          |                            | L    |
|     |          | LIVII LOTELO      |        |     |                 |             | 30007287         |        |           |                |    | Responsible Employee                     | : Vinay Babu               | Т    |
| 8   | Ŷ        | emptyloc          |        |     |                 |             | 891              |        |           | Apple          |    | Current Location State                   | : Active                   | Т    |
| •   | Ŷ        | Germany           |        |     |                 |             | 99901321         |        |           | Hilti          |    | Status                                   | : Operational              |      |
| 0   | œ        | Group             |        |     |                 |             | 99901324         |        |           | Apple          |    | State                                    | : On Site                  |      |
|     | -        |                   |        |     |                 |             | ADO -1 - 4004    |        |           | Apple          |    | Asset Group                              | : Group1_NewOne            |      |
|     | <b>V</b> | gwalior (0751)    |        |     |                 |             | ABC-abc-1234     |        |           | Appie          |    | Scan Code                                | : 154369                   |      |